After registration of unit, user can create a new application as per the service selected on Raj Nivesh page with following screen. (If SSO ID used to login in "Raj Nivesh" is already registered with Rajasthan State Pollution control Board then registration of unit is not required and applicant directly come on the following screen to apply)

Select the Plant, Sector, Type of Application etc. and create the application by clicking on "Next" Tab.

State Pollution Control Board orporate constituted under section 4 of the Water (Prevention and Control of Pollution) Act, 1974]

| ·                                                      |                                                                                      |
|--------------------------------------------------------|--------------------------------------------------------------------------------------|
| Application Form                                       |                                                                                      |
| Industry /Activity /Project Registration No (Unit Id)* | 131347                                                                               |
| Name of Unit                                           | RajniveshTest                                                                        |
| Corporate Address                                      | Test , Sambhar Tehsil:Amber District:JAIPUR                                          |
| Site Address                                           | Test IND.AREA BAIS GODOWN , Sambhar Tehsil:Amber District:JAIPUR                     |
| Email ID / Mobile No.                                  | TEST@FMF.COM 9876543210                                                              |
| Industry Type                                          | Industrv                                                                             |
| Name of Plant for which consent is applied *           | Jaiour Industry Plant                                                                |
|                                                        |                                                                                      |
| Sector/Lease Name                                      | Automobile servicing & repairing (without washing)<br>Change Plant/Lease Sector Name |
| Type*                                                  | Fresh/New      Renewal      Expansion                                                |
| Applied For                                            | O Consent to Establish  Consent to Operate O Authorization                           |
| Act                                                    | 🖾 AIR 🖾 WATER                                                                        |
| Application For*                                       | (CTO WA)Consent to Operate Air/Water                                                 |
| Disposing Authority                                    | Jaipur                                                                               |
| Address                                                | Opp. Road No 5, VKIA, Sikar Road, Jaipur                                             |
|                                                        | Next Show Documents                                                                  |